## Office 2007 for Windows

- 1. Download and install the plugin from: <u>http://www.microsoft.com/downloads/details.aspx?FamilyID=4d951911-3e7e-4ae6-b059-a2e79ed87041&displaylang=en</u>
- 2. Follow the instructions for use which are included on the page.

## Office 2003 for Windows:

1. Use PDF Converter Professional, which is available on lab machines. The site license can also be downloaded for use at home (by a student currently studying at the university) from: http://www.st-andrews.ac.uk/itsold/software/site/pdfconverter/index.shtml

#### Microsoft Works:

1. Use ITS lab machines to open in Word, then follow the Office 2003 for Windows conversion above to print to PDF

## **OpenOffice.org**, All platforms:

1. Select "Export as PDF" from the File Menu

# Any word processor for OS X:

- 1. Select Print from the File menu
- 2. A dialog box will appear, select "Save as PDF..." from the "PDF" options on the bottom-left of the dialog window.
- 3. In the second dialog box that appears, give the file a name and then click Save.